## Sierra Wireless Mobile Broadband Driver Package アップデート手順書

本書では、Sierra Wireless Mobile Broadband Driver Package をアップデートする手順に ついて説明します。

【ご注意】

- 対象機種、対象 OS 以外では、Sierra Wireless Mobile Broadband Driver Package のアップデートを行えません。ご使用の機種が対象機種であることを今一度ご確認 ください。
- アップデートを実行する際は、必ず「管理者」の権限のユーザーでサインインして ください。(ユーザーの切り替え機能を使わずにコンピューターの管理者の権限で サインインして操作してください。)
- ウィルス駆除ソフトウェア等が常駐している場合は、常駐を解除してください。
  (Sierra Wireless Mobile Broadband Driver Packageのアップデート完了後には
  元にお戻しください。)

【お願い】

<u>アップデートを行う際には、以下の事項をお守りください。</u>

- AC アダプター、および充分に充電されたバッテリーパックを接続しておいてください。
  - ネットワークに接続している場合は切断しておいてください。(アップデートプログラムのダウンロード時を除く。)
  - LAN ケーブルは外してください。(アップデートプログラムのダウンロード 時を除く。)
  - · USB 機器等の周辺機器はすべて外してください。
  - アップデートプログラム以外のアプリケーションソフトはすべて終了して ください。

【アップデート方法】

Sierra Wireless Mobile Broadband Driver Package のアップデートは下記の流れで行います。

1. Sierra Wireless Mobile Broadband Driver Package のアップデート要否確認

2. アップデートプログラムのダウンロードと展開

3. 旧バージョンの Sierra Wireless Mobile Broadband Driver Package のアンインス トール

4. 新バージョンの Sierra Wireless Mobile Broadband Driver Package のインストー ル

5. アップデート後の確認

アップデートは、必ず最後まで行ってください。途中で中断した場合、正常動作は保証され ません。

- 1. Sierra Wireless Mobile Broadband Driver Package のアップデート要否確 認
- (1) 田 (スタートボタン)を右クリックします。
- (2) 表示されたメニューの[アプリと機能]をクリックします。
- (3) [Sierra Wireless Mobile Broadband Driver Package]をクリックし、表示される バージョンを確認してください。

| 設定                   | -                                                                             |                            | × |
|----------------------|-------------------------------------------------------------------------------|----------------------------|---|
| ☆ ホーム                | アプリと機能                                                                        |                            |   |
| 設定の検索の               | Realtek Audio Console        Realtek Semiconductor Corp      202              | <b>8.00 KB</b><br>21/12/02 |   |
| アプリ                  | Sierra Wireless Mobile Broadband Driver Package                               | 275 MB                     |   |
| 三 アプリと機能             | 7.76.5070.0003                                                                | 1712702                    |   |
| ■コ 既定のアプリ            | 変更 アンインス                                                                      | ストール                       | 1 |
| ロ <u>1</u> オフライン マップ | S Skype 202                                                                   | 8.13 KB                    | I |
| ・ Web サイト用のアプリ       | Sticky Notes                                                                  | 8.00 KB                    |   |
| ロ3 ビデオの再生            | Microsoft Corporation 202                                                     | 21/12/02                   |   |
| ☐ スタートアップ            | Synaptics touchpad device utility for Panasonic<br>Synaptics Incorporated 202 | 8.00 KB<br>21/12/02        |   |

・バージョンが「7.7801.5204.0001」より古い場合(「7.78.5102.0001」、
 「7.76.xxxx.xxxx」、「7.75.xxxx.xxx」、「7.70.xxxx.xxx」、「7.6x.xxxx」、「7.6x.xxxx」、「7.5x.xxxx」、「7.4x.xxxx」、「7.3x.xxxx」、「7.2x.xxx」、「7.2x.xxxx」、等の
 場合)

Sierra Wireless Mobile Broadband Driver Package のアップデートが必要です。

 バージョンが「7.7801.5204.0001」の場合、
 または、それより新しい場合(「7.80.5184.0007」、「7.8x.xxxx.xxx」等の場合)
 Sierra Wireless Mobile Broadband Driver Package はアップデート済みです。(ア ップデートは不要です。)

Sierra Wireless Mobile Broadband Driver Packageのアップデートが必要な場合、「2.ア ップデートプログラムのダウンロードと展開」にお進みください。

## 2. アップデートプログラムのダウンロードと展開

(1) アップデートプログラムをダウンロードしてください。

- (2) ダウンロードしたアップデートプログラムをダブルクリックして実行します。「ユーザ ー アカウント制御」の画面が表示された場合は、[はい]をクリックします。
- (3) 使用許諾契約の画面が表示されますので、内容をよくお読みいただき、[はい]をクリックしてください。
- (4) 展開先フォルダを設定する画面が表示されます。展開先フォルダは、プログラムが自動的に作成しますので、特に変更する必要はありません。
  (標準では、「c:¥uti|2¥drivers¥wwan\_7.7801\_em7430\_jp\_letsnote\_cf20\_fzm1\_fzg1」、 または、「c:¥uti|2¥drivers¥wwan\_7.7801\_em7430\_jp\_cf33」)
- (5) [0K]をクリックします。しばらくして展開が完了すると、展開先フォルダが開きますので、そのままお待ちください。(展開先フォルダが開くまで1分以上かかる場合があります。)
- 3. 旧バージョンの Sierra Wireless Mobile Broadband Driver Package のアン インストール
- (1) ネットワークに接続している場合は切断してください。
- (2) 田 (スタートボタン)を右クリックします。
- (3) 表示されたメニューの[アプリと機能]をクリックします。
- (4) [Sierra Wireless Mobile Broadband Driver Package]をクリックし、[アンインストール]をクリックします。

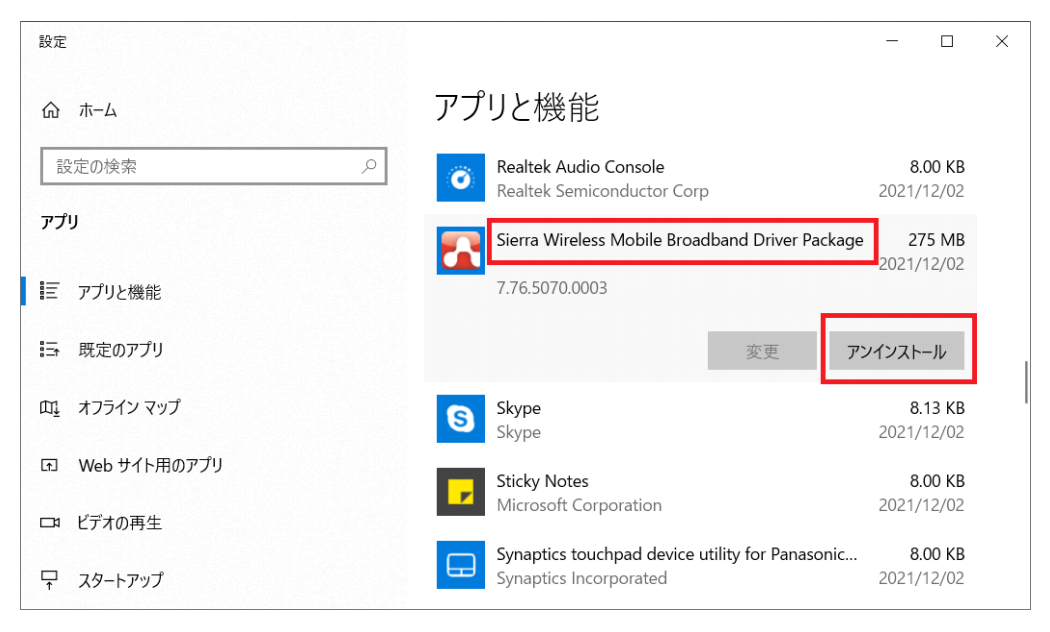

- (5)「このアプリとその関連情報がアンインストールされます。」と表示されたら、[アンインストール]をクリックします。「ユーザーアカウント制御」の画面が表示された場合は、[はい]をクリックします。
- (6) [アンインストール]をクリックします。

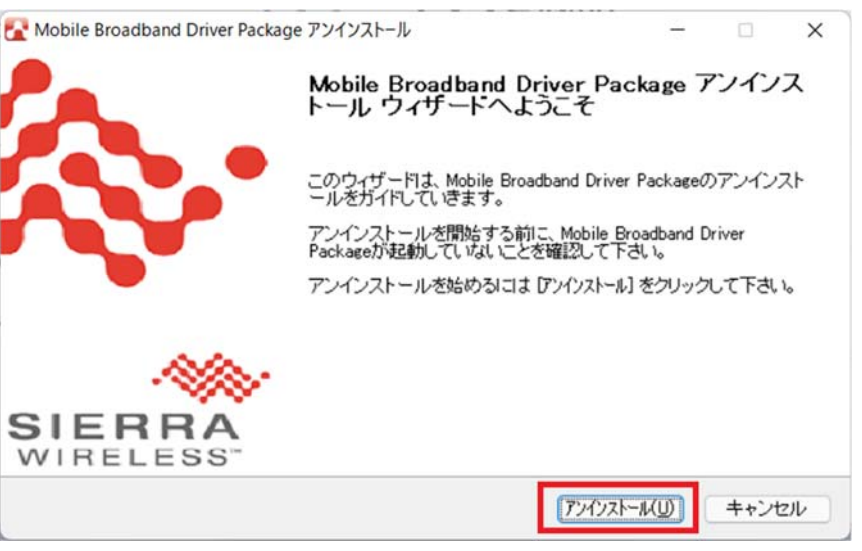

(7) [完了]をクリックします。

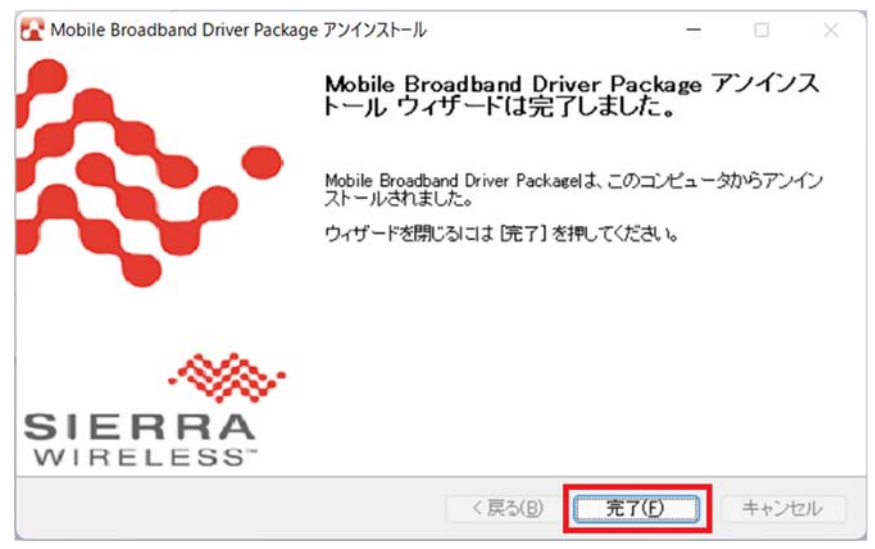

- 4. 新バージョンの Sierra Wireless Mobile Broadband Driver Package のイン ストール
- (1) アップデートプログラムの展開先フォルダ(標準では、 「c:¥util2¥drivers¥wwan\_7.7801\_em7430\_jp\_letsnote\_cf20\_fzm1\_fzg1」、または、 「c:¥util2¥drivers¥wwan\_7.7801\_em7430\_jp\_cf33」)内の[Pinstall](拡張子を表示し ている場合は[Pinstall.bat])を右クリックし、[管理者として実行]をクリックします。 「ユーザー アカウント制御」の画面が表示された場合は、[はい]をクリックします。

(2)「C:¥windows¥System32¥cmd.exe」画面が表示され、Sierra Wireless Mobile Broadband がインストールされます。

しばらくすると「xxx 秒待っています。終了するには CTRL+C を押してください...」というメッセージが表示されます。 表示される秒数が 0 秒になり、 「C:¥windows¥System32¥cmd. exe」画面が自動で消えるまでそのままお待ちください。 (「C:¥windows¥System32¥cmd. exe」画面が自動で消えるまで5分以上かかります。)

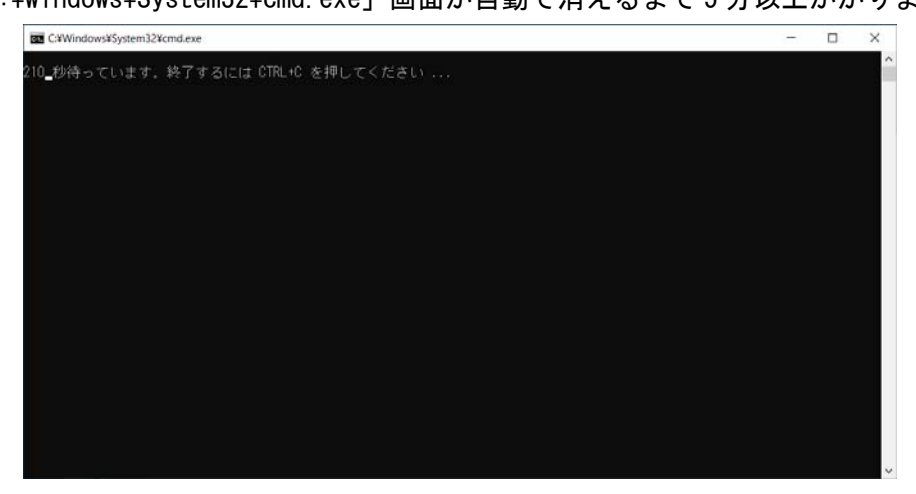

(3)「C:¥windows¥System32¥cmd.exe」画面が消えましたら、コンピューターを再起動します。

## 5. アップデート後の確認

 (1)「1. Sierra Wireless Mobile Broadband Driver Package のアップデート要否確認」 と同手順で、Sierra Wireless Mobile Broadband Driver Package がアップデート済み であることを確認してください。

以上でアップデート作業は完了です。